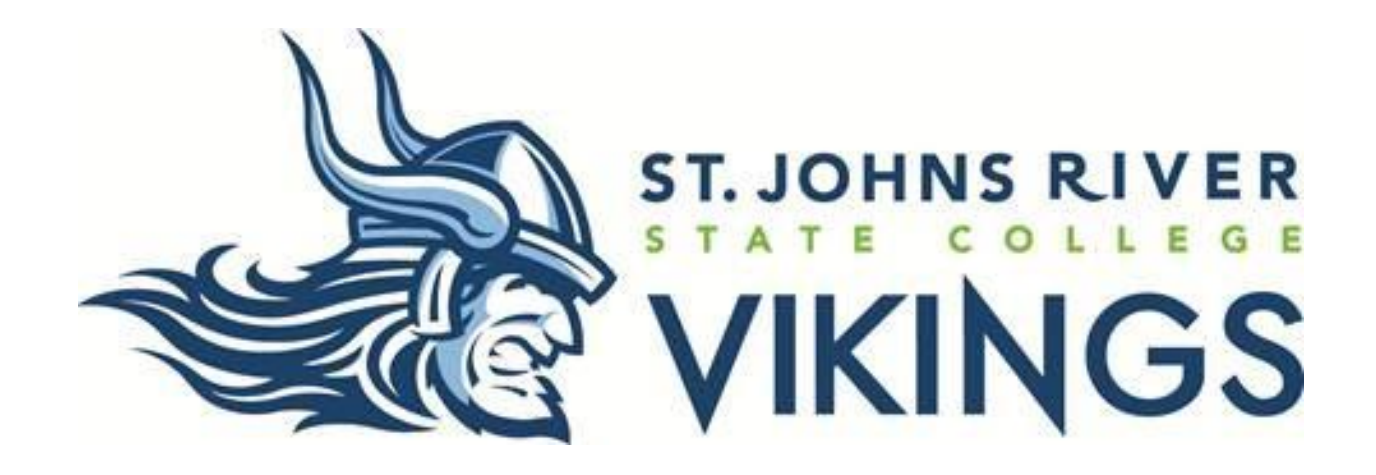

-Web Time Entry-Training for Employees with Electronic Time Sheets

\*Accessing, viewing, entering time, etc.
\*Submitting and certifying time using PIN.
\*Accessing Web Time Entry Calendar for deadline dates. Deadline time is always before 4pm.

## Log in to the College's Portal

https://mysjrstate.sjrstate.edu

• Pull up the SJRState Portal and click on MySJRstate.

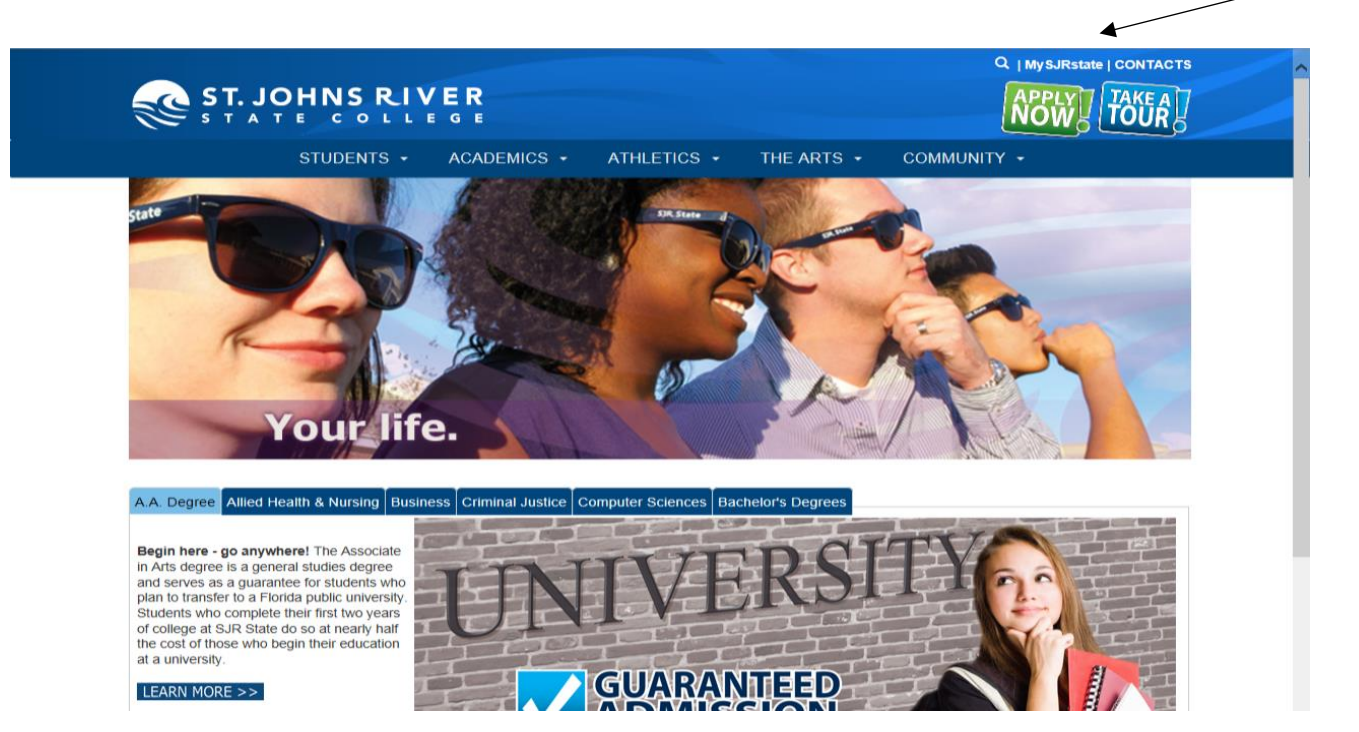

• Click Login.

Welcome to the MySJRstate portal.

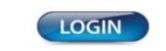

MySJRstate provides access to registration, e-mail, records, courses, calendars, Blackboard and more - all from one secure, customized location.

It is important that you do not reveal your password to anyone, and always log out of MySJRstate and close your browser windows when you have completed your session so no one else has access to your personal records. Even if you follow an outside link, you will remain logged in until you hit the log out button.

> FIRST TIME USER ACCEPTANCE POLICY CHANGE PASSWORD | PROBLEMS LOGGING IN?

APPLY NOWI | ADMISSIONS | CATALOG | SJRstate.edu

## **Banner Web/Self Service for Access**

• Click Banner Web/Self Service on the left side of the page.

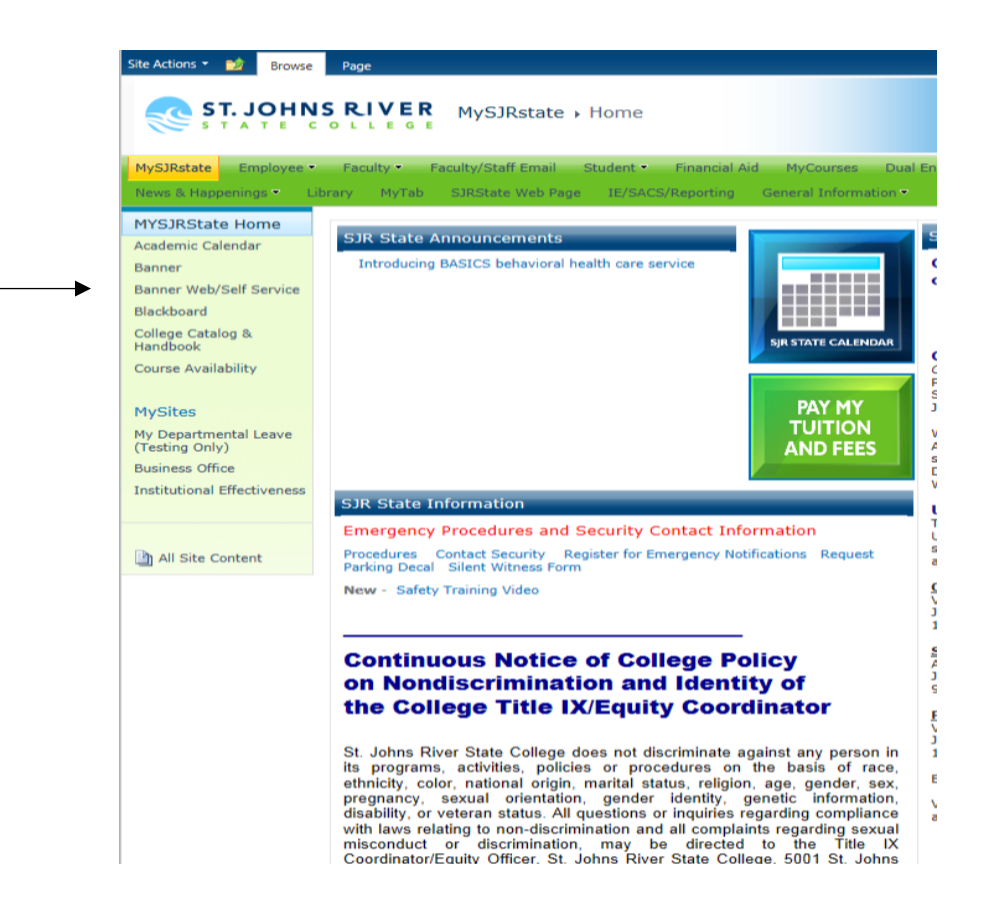

## **Access Time Sheet**

• Click the Employee tab, then the Time Sheet option.

| ST. JOHNS RIVER                                                                                                    |                                                  |
|----------------------------------------------------------------------------------------------------|--------------------------------------------------|
| Personal Information Student Services Financial Aid Employed                                                        | e Finance                                        |
| Search Go                                                                                                    | RETURN TO MENU SITE MAP HEL                      |
| Time Sheet                                                                                                    |                                                  |
| Benefits and Deductions<br>View your retirement plans, health insurance information, flexible spending accounts, mi | iscellaneous deductions; access open enrollment. |
| Pay Information<br>View your earnings and deductions history; view your pay stubs.                                  |                                                  |
| Tax Forms<br>Change W-4 information; view your W-2 Form.                                                            |                                                  |
| Current and Past Jobs<br>View current and past job information.                                                     |                                                  |
| Leave Balances and History<br>View leave balances and history.                                                      |                                                  |
|                                                                                                    |                                                  |

• The sample below shows multiple jobs for an employee. When you select a job, make sure you are in the correct pay period. In the pay period drop down, you will see the status. The status shown below is In Progress and Completed. In Progress means time has been entered and saved, but not submitted for approval. Completed means the time sheet has been submitted and approved. Click Time Sheet button after selecting.

| Position Selection                                                                  |              |                                          |   |
|-------------------------------------------------------------------------------------|--------------|------------------------------------------|---|
| To select a position, click under Position                                          | , choose the | Time Sheet Period and click Select.      |   |
| Title and Department                                                                | My Choice    | Pay Period and Status                    |   |
| PT Asst./OPC/Reeger, 999017-04<br>Campus Admin-Orange Park, 61150                   | ۲            | Jun 20, 2017 to Jul 19, 2017 In Progress | - |
| Student Assistant-SA, 999526-01<br>Student Financial Assistance - Gen, 80000        | $\bigcirc$   | Jul 20, 2016 to Aug 19, 2016 Completed   | • |
| Admiss/Recrds/FinAid-Reeger, 999528-00<br>Student Financial Assistance - Gen, 80000 | $\odot$      | Apr 20, 2016 to May 19, 2016 Completed   | • |
| FinAid-Reeger, 999528-02<br>Student Financial Assistance - Gen, 80000               | $\bigcirc$   | Nov 20, 2016 to Dec 19, 2016 Completed   | • |
| Admin/Financ-Reeger, 999528-03<br>Student Financial Assistance - Gen. 80000         | $\bigcirc$   | Mar 20, 2017 to Apr 19, 2017 Completed   | • |

The time sheet page will display. Locate the specific day you want to update. Click the Enter Hours link directly below that day.
 Time Sheet

| To begin, click a link under the                      | date v | where you want to         | o enter l      | time. C        | lick NEXT/PREVI         | OUS button f             | or m     | iore dates withi         | in the period.         |                          |                        |                        |
|-------------------------------------------------------|--------|---------------------------|----------------|----------------|-------------------------|--------------------------|----------|--------------------------|------------------------|--------------------------|------------------------|------------------------|
| Time Sheet                                            |        |                           |                |                |                         |                          |          |                          |                        |                          |                        |                        |
| Title and Number:                                     |        |                           |                |                | PT Ass                  | t./OPC/Reeg              | er       | - 999017-04              |                        |                          |                        |                        |
| Department and Number: Campus Admin-Orange Park 61150 |        |                           |                |                |                         |                          |          |                          |                        |                          |                        |                        |
| Time Sheet Period:                                    |        |                           |                |                | Jun 20                  | , 2017 to Jul            | 19,      | , 2017                   |                        |                          |                        |                        |
| Submit By Date:                                       |        |                           |                |                | Jul 18,                 | 2017 by 04:              | :00 I    | PM                       |                        |                          |                        |                        |
| Earning                                               | Shift  | Default<br>Hours or Units | Total<br>Hours | Total<br>Units | Tuesday<br>Jun 20, 2017 | Wednesday<br>Jun 21, 201 | ד<br>ז ז | Thursday<br>Jun 22, 2017 | Friday<br>Jun 23, 2017 | Saturday<br>Jun 24, 2017 | Sunday<br>Jun 25, 2017 | Monday<br>Jun 26, 2017 |
| Regular Pay Part-Time Employee                        | 1      | 0                         | 71.75          |                | g                       | Enter Ho                 | urs      | 9                        | Enter Hours            | Enter Hours              | Enter Hours            | 8.75                   |
| Total Hours:                                          |        |                           | 71.75          |                | 9                       | •                        | 0        | 9                        | 0                      | 0                        | 0                      | 8.75                   |
| Total Units:                                          |        |                           |                | 0              | C                       |                          | 0        | 0                        | 0                      | 0                        | 0                      | 0                      |
| Position Selection Comments                           | Previe | ew Submit for A           | pproval        | Res            | tart Next               |                          |          |                          |                        |                          |                        |                        |

Input your hours in HHMM format (09:00; 11:00; 04:45). Do not use military time. Round to the nearest 15 minutes (09:00AM – 02:30PM; 11:15AM – 04:45PM). Repeat for all applicable days using the Next Day button. Click Save. To return to the Summary page, click Time Sheet. \*From this point on, always use the navigation buttons provided, instead of the Forward and Back buttons in Internet Explorer.

Time In and Out

| Shift | Time In | ▶    | Time Out | Total Hours |
|-------|---------|------|----------|-------------|
| 1     |         | AM 🔻 | AM 👻     | 0           |
| 1     |         | AM 🔻 | AM 👻     | 0           |
| 1     |         | AM 🔻 | AM -     | 0           |
| 1     |         | AM 🔻 | AM -     | 0           |
| 1     |         | AM 🔻 | AM 🔻     | 0           |
|       |         |      |          | 0           |

 Once you are completely done entering all hours worked for the entire pay period, and you are ready to submit, you must click Submit for Approval. This must be done before 4pm on your deadline date, or prior. You will be required to enter your PIN which is your date of birth with no slashes, using only two digits for month, day and year – XXXXXX – example 070499 (represents July 4<sup>th</sup>, 1999).

| Earning                        | Shift | Default        | Total | Total | Tuesday      |
|--------------------------------|-------|----------------|-------|-------|--------------|
|                                |       | Hours or Units | Hours | Units | Jun 20, 2017 |
| Regular Pay Part-Time Employee | 1     | 0              | 71.75 |       |              |
| Total Hours:                   | -     |                | 71.75 |       |              |
| Total Units:                   |       |                |       | 0     |              |

| Position Selection Comments Preview | Submit for Approval Restart Next |
|-------------------------------------|----------------------------------|
| Submitted for Approval By:          | <b>↑</b>                         |
| Approved By:                        |                                  |
| Waiting for Approval From:          |                                  |
|                                     |                                  |

 Certify your time by using your PIN again (XXXXXX). After certification is done, click Submit. To exit, click x in the upper right hand corner of the window.

| <u> </u> |         |     |   |
|----------|---------|-----|---|
| (Ar      | - 1 - 1 | CD1 | n |
| LEI      |         |     |   |
|          |         | 50  |   |
|          |         |     |   |

| 🛡 I certify that the time entered represents a true and accurate record of my time. In addition, if I am employed in the capacity of a student worker, I also certify that I have not 👘 |
|----------------------------------------------------------------------------------------------------|
| worked during my regularly scheduled class time. I am responsible for any changes made using my ID and PIN.                                                                             |

Enter your PIN and select Submit if you agree with the previous statement. Otherwise, select Exit and your time transaction will not be submitted for approval. You will be redirected to the User Logout web page.

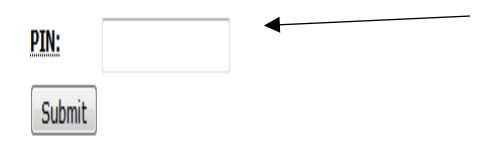

If you are having any problems, you may contact your approver, or (Payroll) Lonell Segars – <u>LonellSegars@sjrstate.edu</u> - (386) 312-4122, or (Human Resources) <u>hrdepartment@sjrstate.edu</u> – (386) 312-4070.

### **Access to Web Time Calendar**

• Log in to the college's portal and click on My Tab.

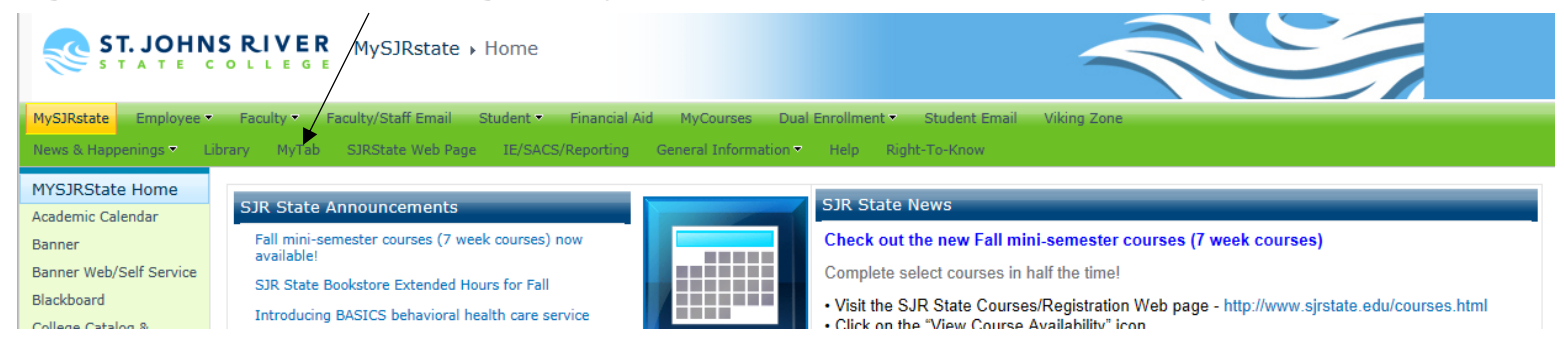

#### Click on Business Office under Department Web Sites.

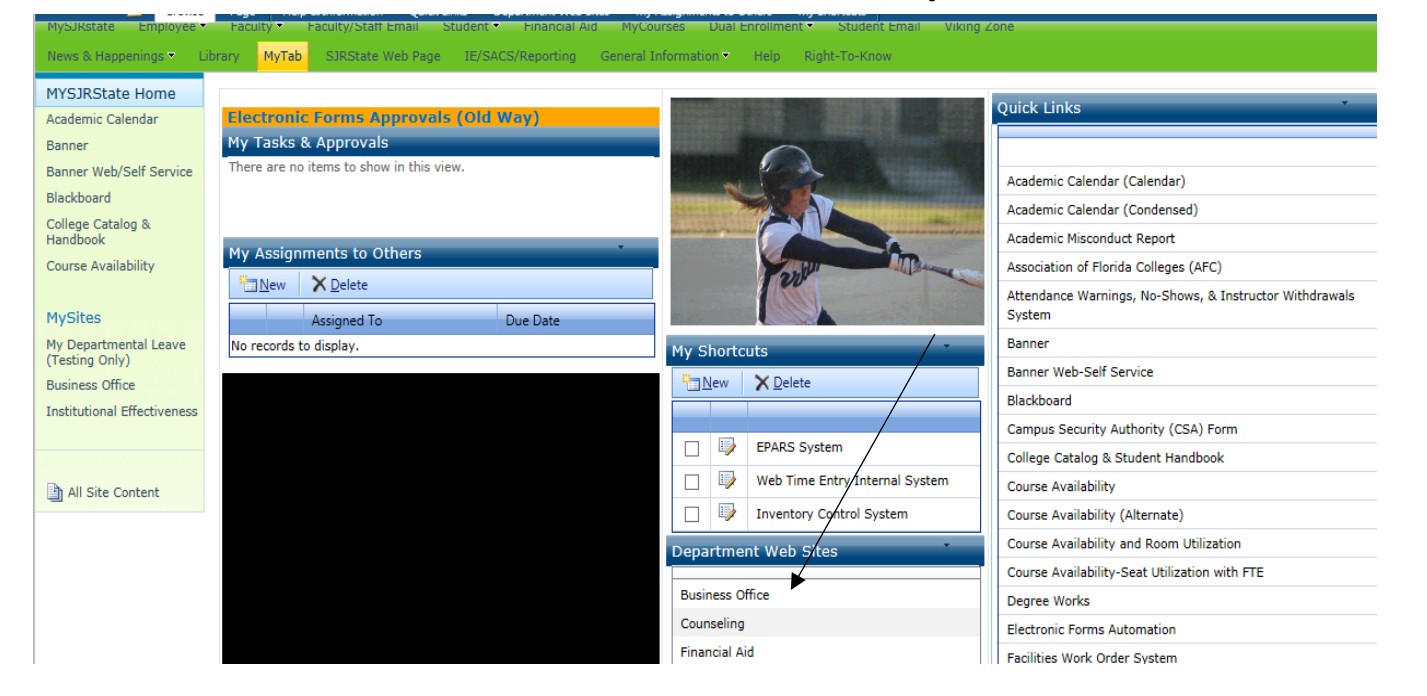

# • Click on Web Time Entry dropdown then click on the Payroll Calendar.

| <b>STATE</b>                                                                                                    | COLLE                                                                                                    | GE                                                                                                    |                      |                                   |                |                                        |  |  |
|----------------------------------------------------------------------------------------------------|----------------------------------------------------------------------------------------------------|----------------------------------------------------------------------------------------------------|----------------------|-----------------------------------|----------------|----------------------------------------|--|--|
|                                                                                                    | STUDENTS                                                                                                    | ACADEMICS                                                                                                    | ATHLETICS            | THE ARTS                          | COMMUNITY      |                                        |  |  |
| <b>BUSINESS OFI</b>                                                                                                    | ICE                                                                                                    |                                                                                                    |                      |                                   |                |                                        |  |  |
| Student Debit Card Bookstore Palatka (386) 312-4173 Drange Park (904) 276-6833 St. Augustine (904) 808-7462 Business Office (386) 312-4117 Faculty/Staff Contacts Purchasing Vendor Profile Form* * For more information regarding the College's use of Social Security Numbers, click here. | All business of<br>The Vice Presi<br>functions of ac<br>cashiering, bo<br>functions of th<br>Our goal is to<br>and to be goo<br>feedback on o<br>Any communit<br>President for F<br>Web-Tir<br>Email: payro<br>386-312-400<br>2017-2018 F<br>Employee O | All business office locations are in the ADMINISTRATION BUILDING on each campus.<br>The Vice President for Finance and Administration/CFO is specifically responsible for the college<br>functions of accounting, budgeting, human resources, risk management, purchasing, payroll,<br>cashiering, bookstores, property inventory, and for the general financial integrity of the business<br>functions of the college.<br>Our goal is to serve the public, students, faculty, and staff with courteous and competent services,<br>and to be good stewards of the public trust. We welcome you to this website and encourage<br>feedback on our services.<br>Any communication related to the overall operations of the Business Office may be directed to Vice<br>President for Finance and Administration/CFO, Lynn Powers.<br>Web-Time Entry<br>Email: payrolloffice@sjrstate.edu<br>386-312-4066<br>2017-2018 Payroll Calendar |                      |                                   |                |                                        |  |  |
|                                                                                                    | Employee Guide:<br>Camtasia   Adobe PDF   Quick Start PDF   FAQs<br>Approver Guide:<br>Camtasia   Adobe PDF   Quick Start PDF   FAQs   Proxy Request PDF                                                                                                |                                                                                                    |                      |                                   |                |                                        |  |  |
|                                                                                                    | Automa                                                                                                    | tic Payment Plan $\downarrow$                                                                                                    |                      |                                   |                | Palatka Campus                         |  |  |
|                                                                                                    | Fee Adj                                                                                                    | ustments Due to Sch                                                                                                    | edule Change ↓       |                                   | (386) 312-4200 |                                        |  |  |
|                                                                                                    | Refund                                                                                                    | Policy - Withdrawal f                                                                                                    | rom College and Redu | uction of Class Load $\downarrow$ |                | St. Augustine Campus<br>(904) 808-7400 |  |  |
|                                                                                                    |                                                                                                    |                                                                                                    |                      |                                   |                |                                        |  |  |